## 4 教職員研修管理システムでの申込・登録・確認の手順

平成31年度教職員等研修案内より ◆システム申込◆ 個人(管理職含)が自分自身の申込を行う手順 申込前に、必ず管理職に相談してください。 ポイント1 ポイント2 LGWAN系ネットワーク接続端末のブラウザソフトに直接URLを入力する。 LGWAN系ネットワーク接続端末のブラウザソフト 教職員研修管理システムURL http://10.1 ◆市町村(学校組合)教育委員会、市町村(学校組合)立学校 10.20.23.8 表 ◆県立学校校務系、県教委事務局 10.11.223.24 ファイル(<u>E</u>) 編集(<u>E</u>) 毎込用パスワードは、 ③初回は、所属毎に共通のものを入力 教職員研修管理システム »ホーム ③2回目以降は、変更したものを入力 なまえをひらがなで入力 - 申込、申込確 忍等は、 申込にあたっての ※昨年度と所属が異なる方は、今年度所属の 注意事項等 受講申込をする前に、必ず 申込用初期パスワードを入力してください。 ② ログインID ③パスワード (1) 所属コード 4 ログイン 職名,名前等の確認 所属名等の確認 臨時的任用職員等の方は, 所属名 〇〇小学校 職名 教諭 氏名 00 000 初回いかけ時のみ職名等を ※表示内容が正しければ、「ログイン」ボタンをクリックしてください。 入力してください。 (5) ログイン 戻る システムへの新規登録 所属コード 310308 ログインID きょうせ たろう ★高知市立高知商業高等学校(全日制)教職員の方、高知県公立学校正規採用教職員以外の方(講師等)は、 下記に職名と氏名を入力し、新規登録内容確認をクリックしてください。 ★高知県公立学校正規採用教職員でこの画面が表示された方は、ログイン方法に誤りがあります。 ※名字が変更になった場合等、この画面が表示された場合は、 高知県教育センター企画調整担当088(866)3893に連絡してください。 ※外字は、使わないでください。 所属名 職名 氏名 (漢字) 新規登録内容確認 戻る パスワード設定のあと W職員研修管理システム ×マイベージ お知らせ・申込滞 ⑥ 申込受付中の研修 受付終了の研修 研修履歴閲覧 申込用パスワード変更 実施済研修 システム登録研修 ★研修等への申込みは、愛頃を確認し、管理職に相談の上、申込ボタンをクリックし、申し込んでください。 ★申込〆切日は、研修等主管課の〆切日です。 研修番号 研修名 対象校種 実施 保,幼,認,小,中,義,高,  $\overline{7}$ 申込 要項 教育羅針盤及び高知県教育公務員長期研修生研究発表会 特.他 年度 必要事項の入力、質問への回答(選択)が必要な場合があります。 开修番号 (1) 受講する会場を選択してください。 教育 盤及び高知県教育公務員長期研修生研究発表会 研修名 ○東部会場 ○中部会場 ○西部会場 3月 選択項目 日程 (2) 持参する学習指導案の分野を選択してください。 🗋 地理的分野 🔘 歷史的分野 🔘 公民的分野 会場 毎知県教育センタ 教育羅針盤及び高知県教育公司 【実施要項】平成30 宝旅要項 【ご室内】各市町村(学 3) 教育長様.pdf 平成3 校長様.pdf 平成31年 【ご案内】各研究所長様、谷 伝言、必要事項の入力欄 成31年1月28日(月)午 申込開始日 『成31年 3月 1日 (金) 16: 申込〆切日 伝達事項 伝言、必要事項の入力欄 ※この後、画面にしたがって、 8 申込 戻る 申込手続きを完了させてください。

## ◆システム登録◆

ポイント1 この作業は、受講対象者<u>本人のみが作業可能</u>です。

ポイント2 ⑤までの作業手順は、前ページと同様です。

| 職員研修管理システム »                   | マイページ                |          |       |        |        |         |          |    |
|--------------------------------|----------------------|----------|-------|--------|--------|---------|----------|----|
| 知らせ・申込済研修                      | 申込受付中の研修             | 受付終了の研修  | 実施済研修 | 刑修履歷閲覧 | 申込用パスワ | -ræe 6  | バステム登録研究 | 俢  |
|                                |                      |          |       |        |        |         |          |    |
|                                | 研修番号                 |          | 研修名   |        |        | 対象校種    | 実施日      | 参加 |
| ⑦ 登録                           | 1                    | 初任者研修    |       |        |        | 小,中,高,特 | 要項で確認    | 指  |
| 登録                             | 16                   | 教頭ステージI  |       |        |        | 小,中,高,特 | 要項で確認    | 指  |
|                                |                      |          |       |        |        |         |          |    |
| 教会センター基本研修等が                   | 0.0.55日              |          |       |        |        |         |          |    |
|                                |                      |          |       |        |        |         |          |    |
| 「00000研修」に登録し<br>この登録で「00000研修 | ます。<br>51 の全講座を受講する。 | ことかできます。 |       |        |        |         |          |    |
| 登録する研修名                        |                      |          | *     |        |        |         |          |    |
|                                |                      | 8        | 登録 戻る |        |        |         |          |    |

## 申込 や 登録 の 確認 を行う 手順

ポイント1 ⑤までの作業手順は、前ページと同様です。

ポイント2 マイページの [お知らせ・申込済研修] タブで確認ができます。 所属メールへも受講決定メールが配信されますが、マイページでの確認をお願いします。

| 知らせ・申込済研  | 修灵          | 村中の研修   | 受付終了0    | D研修 実施済研修           | 研修履歴閲覧      | 申込用パスワー   | -ド変更 システム | 登録研修 |  |
|-----------|-------------|---------|----------|---------------------|-------------|-----------|-----------|------|--|
| ▼ お知らせ・連絡 | 絡等          |         |          |                     |             |           |           |      |  |
|           | 覺           | 録日      |          |                     |             |           | 件名        |      |  |
|           | 平成29年       | 年04月28日 |          | ◆ログアウトは、[□          | 」グアウト] ボタンを | クリックしてくださ | い。        | 1000 |  |
|           | 平成29年04月21日 |         |          | ◆システムに登録の必要な研修の登録手順 |             |           |           |      |  |
|           |             |         | <u> </u> |                     | ※行をクリッ      | クすると詳細が表示 | えされます。    |      |  |